Department of Computer Engineering and Industrial Automation (DCA) Faculty of Electrical and Computer Engineering (FEEC) University of Campinas (UNICAMP)

#### Docker: Introdução e experiências iniciais com uma tecnologia de virtualização leve e ágil

Javier Richard Quinto Ancieta (MSc Candidate) Raphael Vicente Rosa (Phd Candidate) Prof. Christian Esteve Rothenberg

10/12/2014

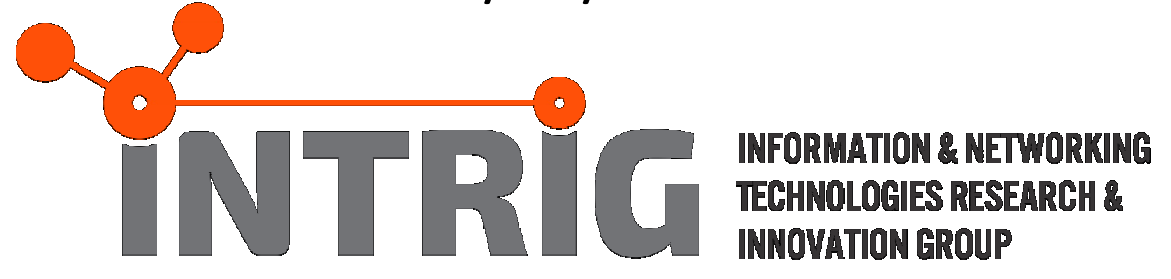

# Agenda

- Introduction to Linux Containers
- Docker: Basics (theory and examples)
- Experiences at the INTRIG Lab @ FEEC/UNICAMP
- Hands-on examples
  - Docker and Networking

Docker & OVS, tunneling, etc.

# Credits

- <u>http://docker.io/</u>
- <u>http://docker.com/</u>
- <u>https://github.com/docker/docker</u>
- @docker
- @jpetazzo OSCON 2014

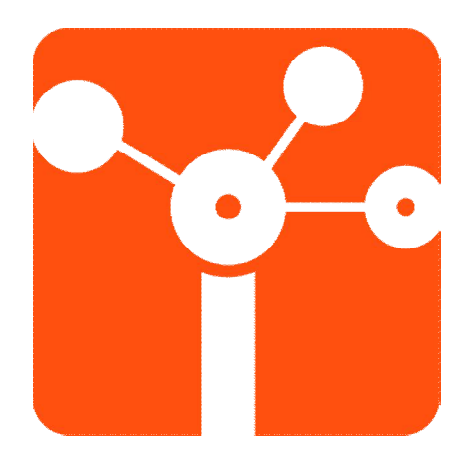

Intro

#### CONTAINERS

#### What's the problem?

| django<br>web<br>frontend   | ?            | ?              | ?  | ?       | ?                      | ?                     |
|-----------------------------|--------------|----------------|----|---------|------------------------|-----------------------|
| node.js<br>async API        | ?            | ?              | ?  | ?       | ?                      | ?                     |
| background<br>workers       | ?            | ?              | ?  | ?       | ?                      | ?                     |
| SQL<br>database             | ?            | ?              | ?  | ?       | ?                      | ?                     |
| distributed<br>DB, big data | ?            | ?              | ?  | ?       | ?                      | ?                     |
| message<br>queue            | ?            | ?              | ?  | ?       | ?                      | ?                     |
|                             | my<br>laptop | your<br>laptop | QA | staging | prod on<br>cloud<br>VM | prod on bare<br>metal |

#### A Similar Matrix...

| ? | ? | ? | ? | ? | ? | ? |
|---|---|---|---|---|---|---|
| ? | ? | ? | ? | ? | ? | ? |
| ? | ? | ? | ? | ? | ? | ? |
| ? | ? | ? | ? | ? | ? | ? |
| ? | ? | ? | ? | ? | ? | ? |
| ? | ? | ? | ? | ? | ? | ? |
| Ä |   |   |   | ٤ |   | - |

# Solution: the *intermodal shipping container*

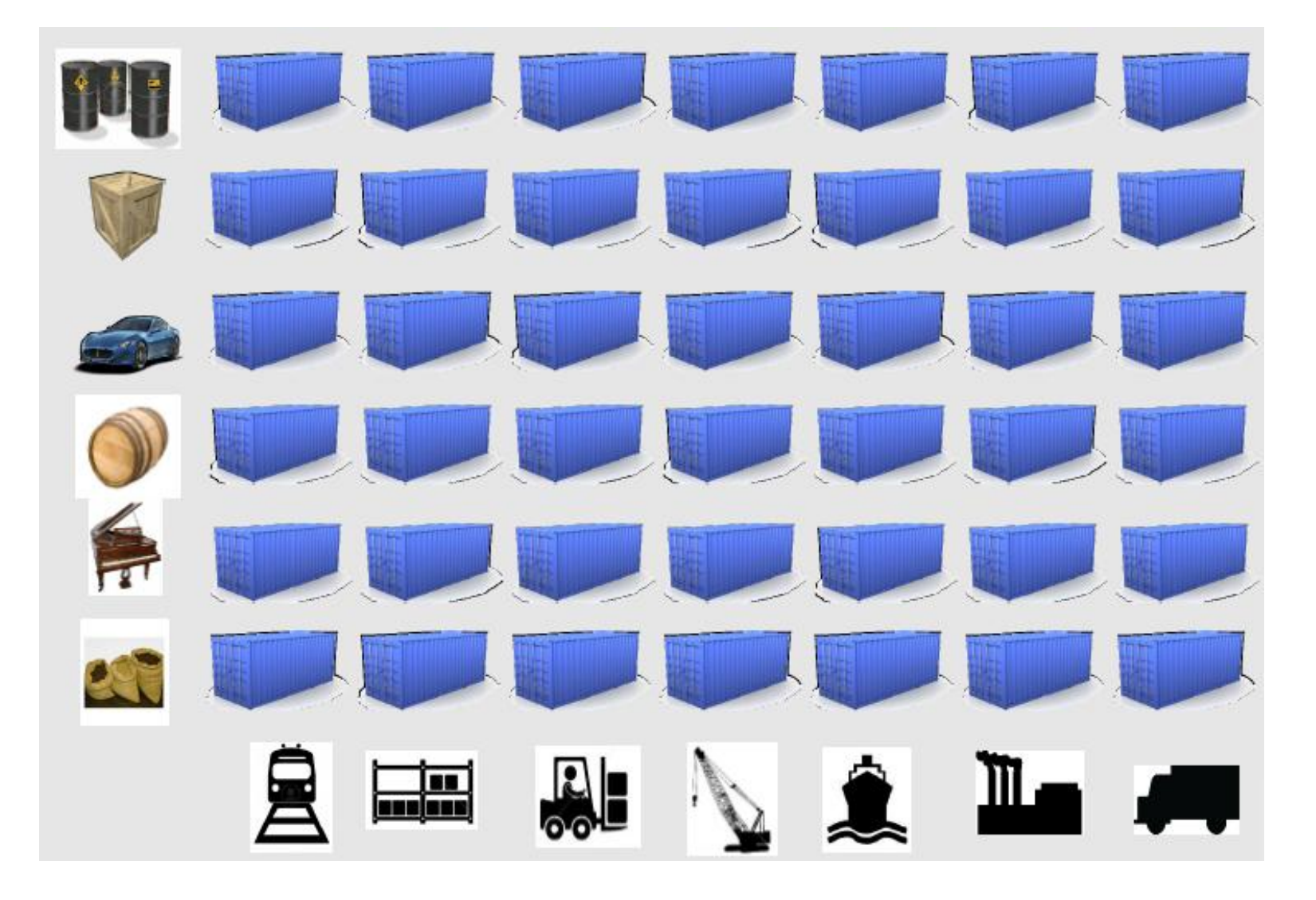

# Solution: the *intermodal shipping container*

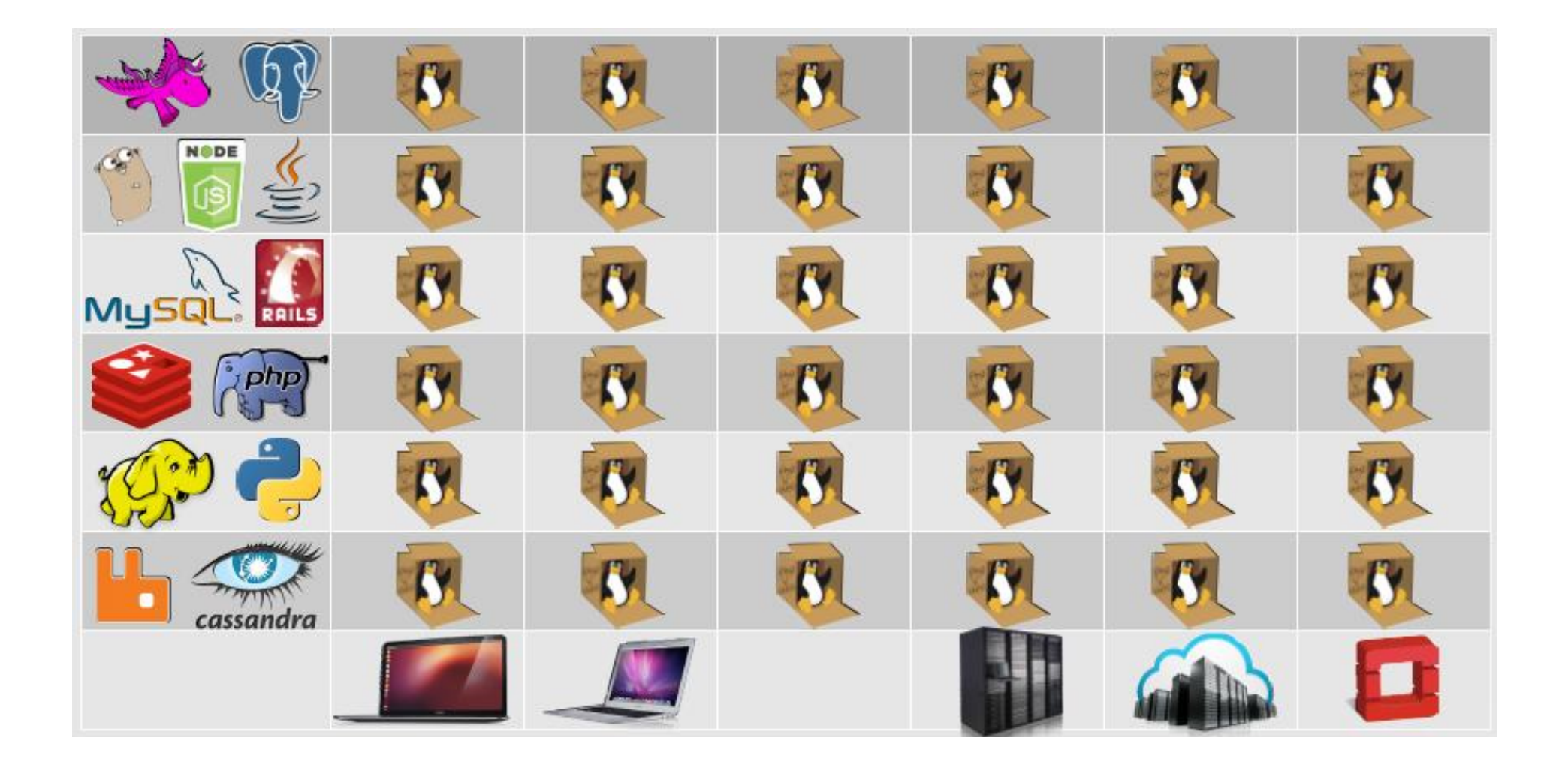

# Solution to the deployment problem: the *Linux* container

- Units of software delivery (ship it!)
- run anything

- if it can run on the host, it can run in the container

– i.e., if it can run on a Linux kernel, it can run

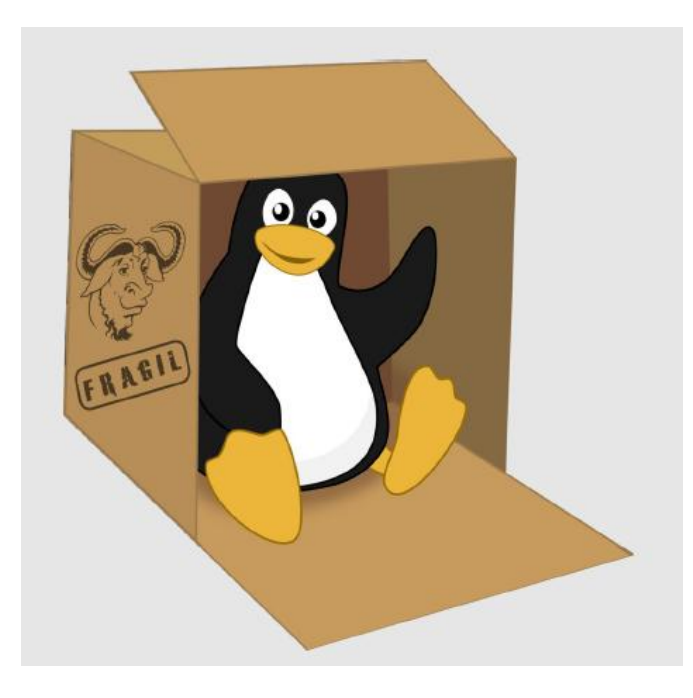

### Deploy (almost) everywhere

- Linux servers
- VMs or bare metal
- Any distro
- Kernel 3.8 (or RHEL 2.6.32)

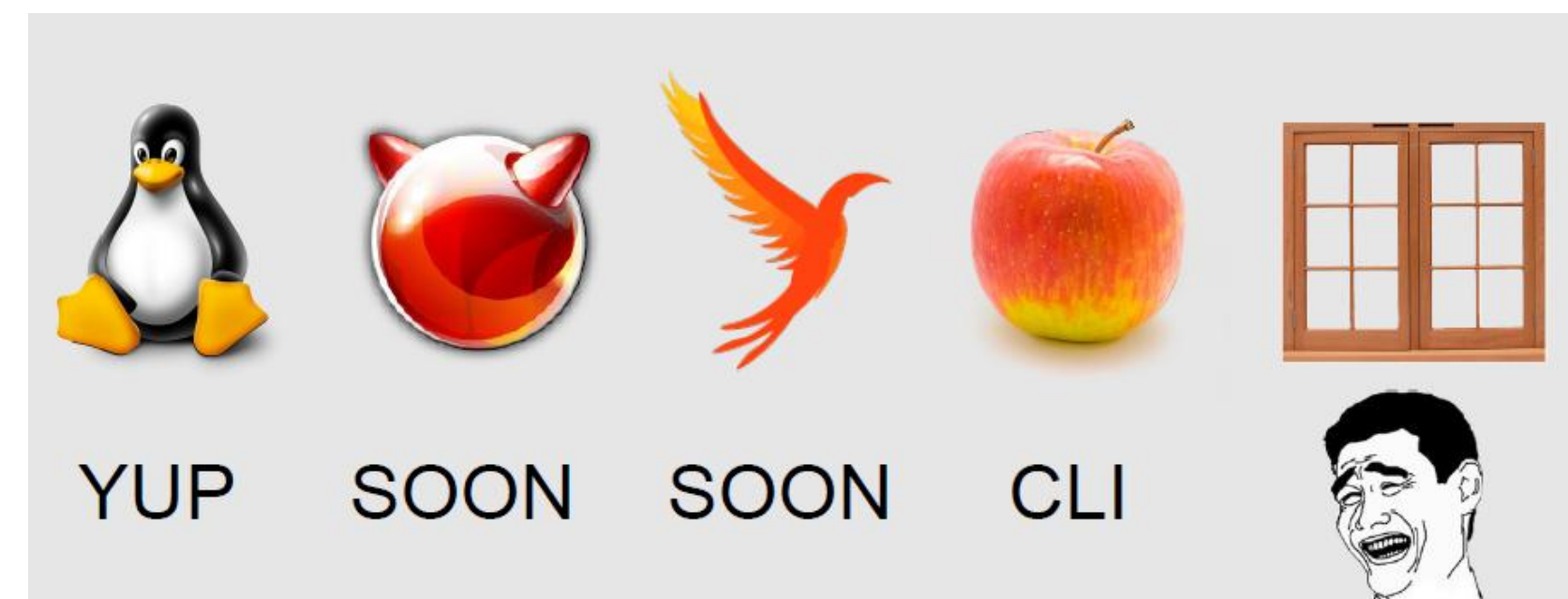

# What's a Container?

- High level approach: it's a lightweight VM
  - own process space
  - own network interface
  - can run stuff as root
  - can have its own /sbin/init
    - (different from the host)

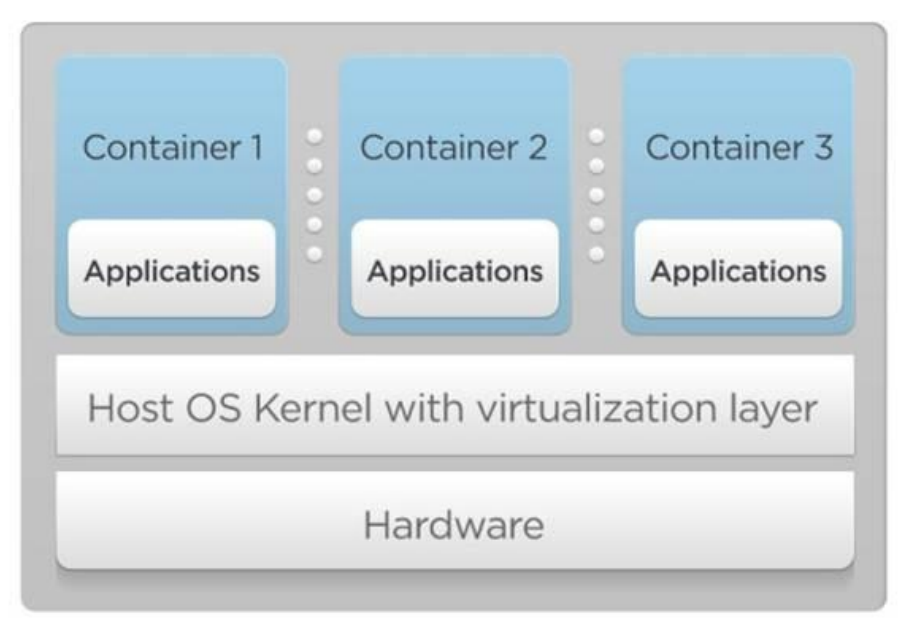

# What's a Container?

- Low level approach: it's chroot on steroids
  - can also not have its own /sbin/init
  - container = isolated process(es)
  - share kernel with host
  - no device emulation (neither HVM nor PV)

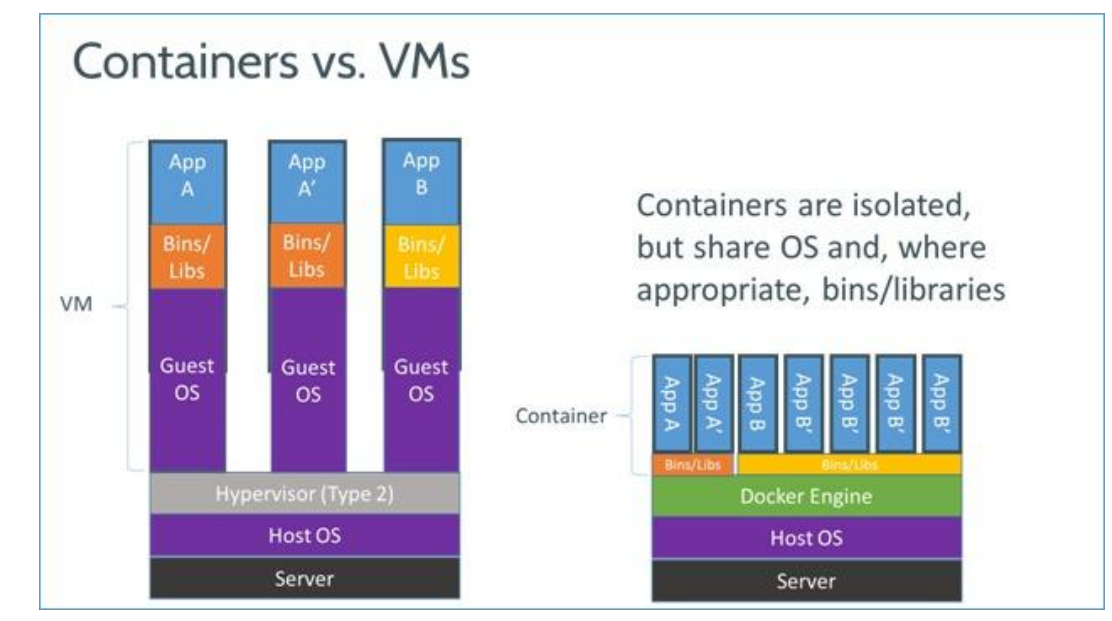

# Separation of Concerns

Ops

Dev

#### Developer

- inside my container:
  - my code
  - my libraries
  - my package manager
  - my app
  - my data

# DEV OPS

#### Operations

- outside the container:
  - logging
  - remote access
  - network configuration
  - monitoring

#### **DevOps Movement**

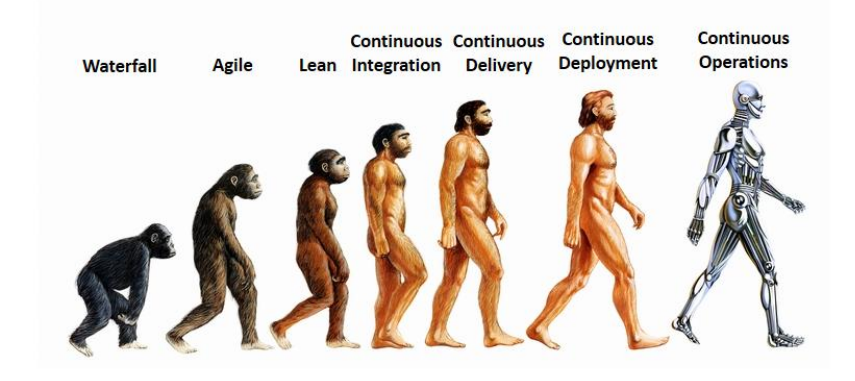

## How does it work?

- Isolation with namespaces
  - pid
  - mnt
  - net
  - uts
  - ipc
  - user

- Isolation with cgroups
  - memory
  - cpu
  - blkio
  - devices

#### **Linux Containers**

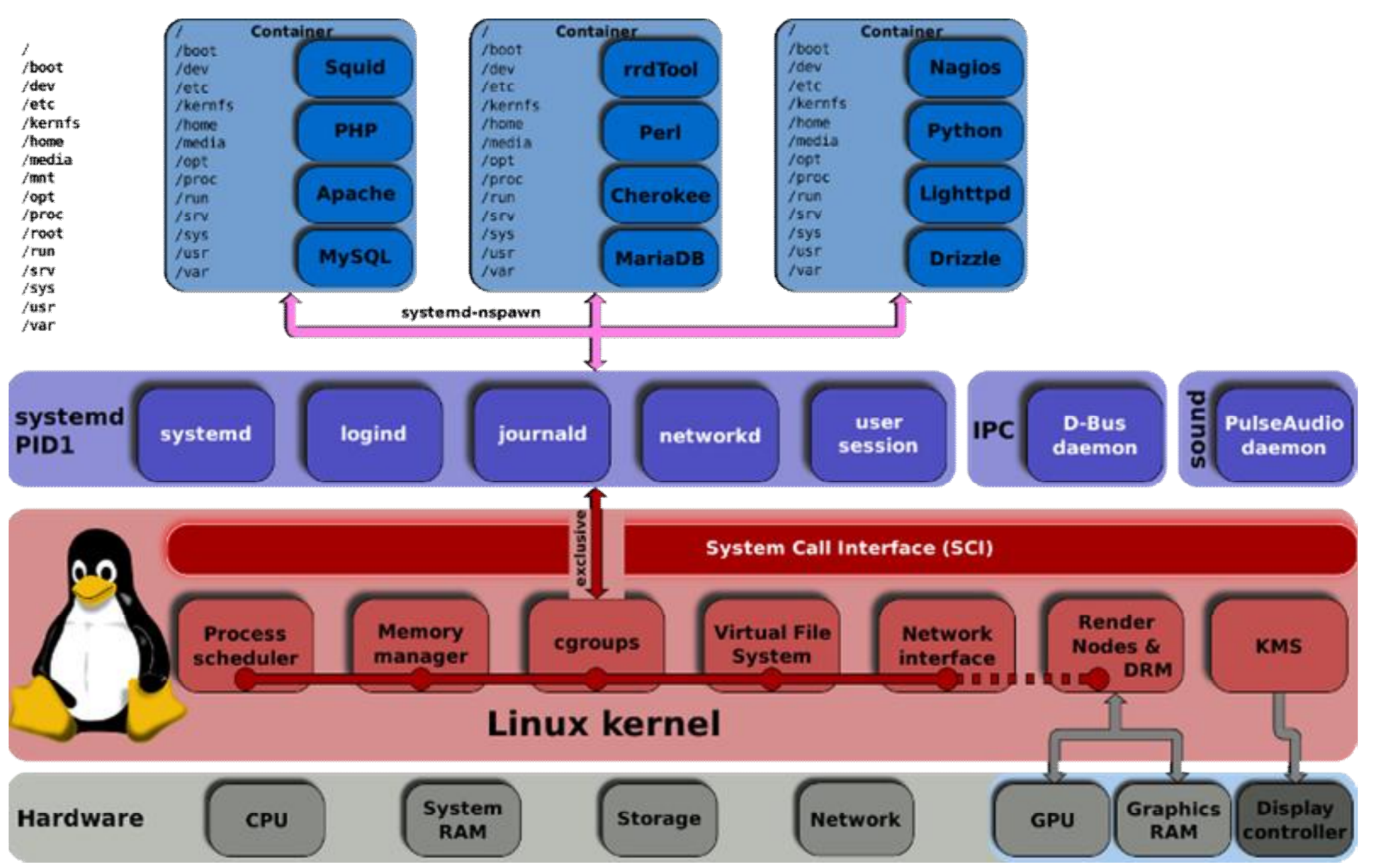

# Containers: Why is this a hot topic?

- LXC (Linux Containers) have been around for years
- Lightweight, fast, disposable... virtual environments
  - boot in milliseconds
  - just a few MB of intrinsic disk/memory usage
  - bare metal performance is possible
- The new way to build, ship, deploy, run your apps!
- Everybody\* wants to deploy containers now
- Tools like Docker made containers very easy to use

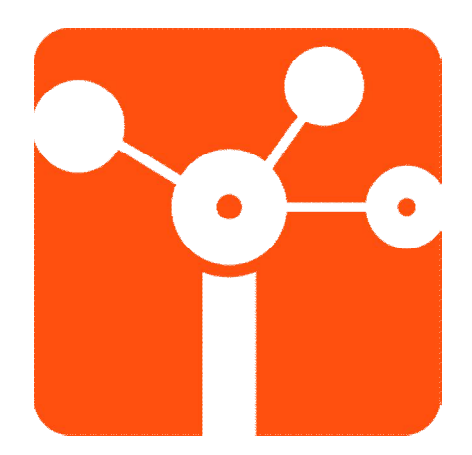

And now...

#### DOCKER

#### Docker

- Open Source engine to commoditize LXC
   the whole point is to commoditize,
  - i.e. make it ridiculously easy to use

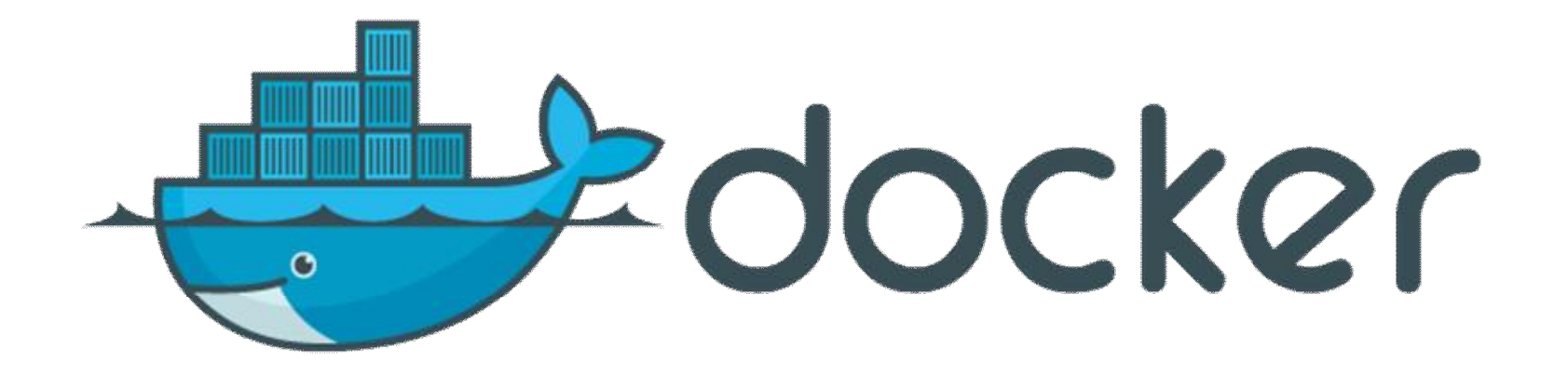

#### Containers

#### **Before Docker**

#### After Docker

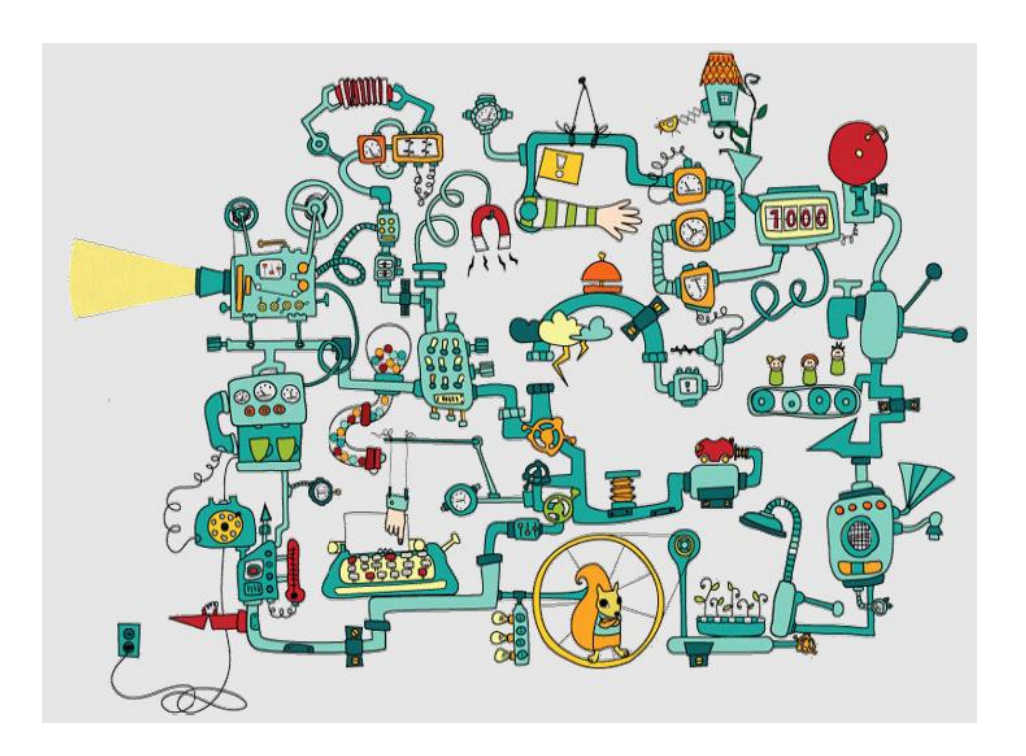

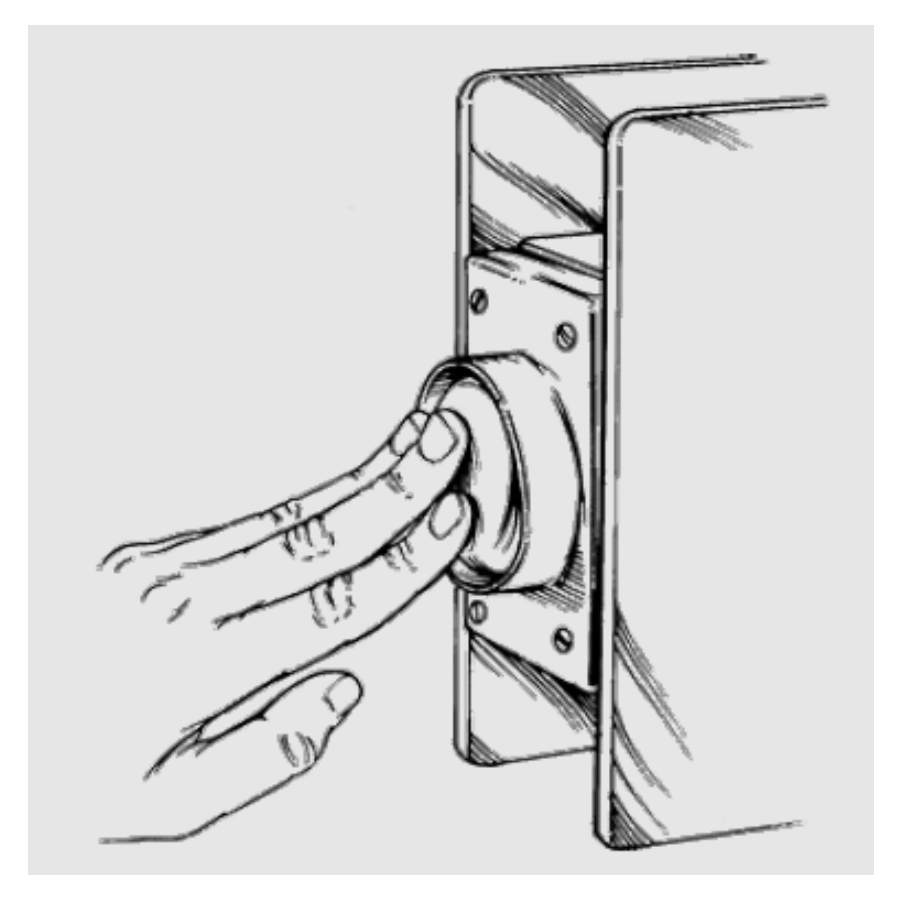

#### Docker-what? The Big Picture

- Open Source engine to commoditize LXC
- using copy-on-write for quick provisioning
- allowing to create and share images
- standard format for containers
- (stack of layers; 1 layer = tarball+metadata)
- standard, *reproducible* way to *easily* build
- *trusted* images (Dockerfile, Stackbrew...)

#### Docker-what? Under the hood

- rewrite of dotCloud internal container engine
  - original version: Python, tied to dotCloud's internal stuff
  - released version: Go, legacy-free
- the Docker daemon runs in the background
  - manages containers, images, and builds
  - HTTP API (over UNIX or TCP socket)
  - embedded CLI talking to the API
- Open Source (GitHub public repository + issue tracking)
- user and dev mailing lists
- FreeNode IRC channels #docker, #docker-dev

#### Docker-what? The Ecosystem

• Docker Inc. (formerly dotCloud Inc.)

~30 employees, VC-backed

- SaaS and support offering around Docker
- Docker, the community
  - more than 300 contributors, 1500 forks on GitHub
  - dozens of projects around/on top of Docker
  - x100k trained developers

# Working with Docker

- On your servers (Linux)
  - Packages (Ubuntu, Debian, Fedora, Gentoo...)
  - Single binary install (Golang)
  - Easy provisioning on Rackspace, Digital Ocean, EC2...
- On your dev env (Linux, OS X, Windows)
  - Vagrantfile (describe machine config reqs)
  - boot2docker (25 MB VM image)
  - Natively (if you run Linux)

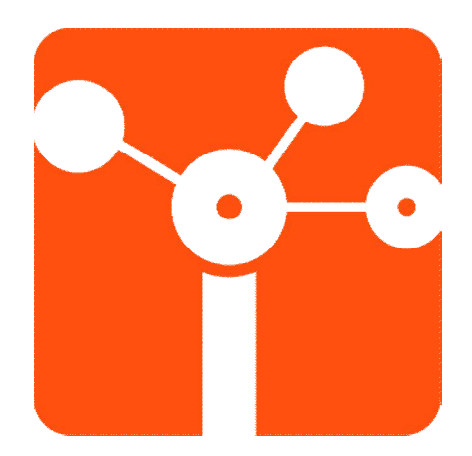

Why not?! Let's try it...

#### HANDS-ON

#### Get in Touch

• First Contact

<u>https://www.docker.com/tryit/</u>

All useful information

 <u>https://docs.docker.com/</u>

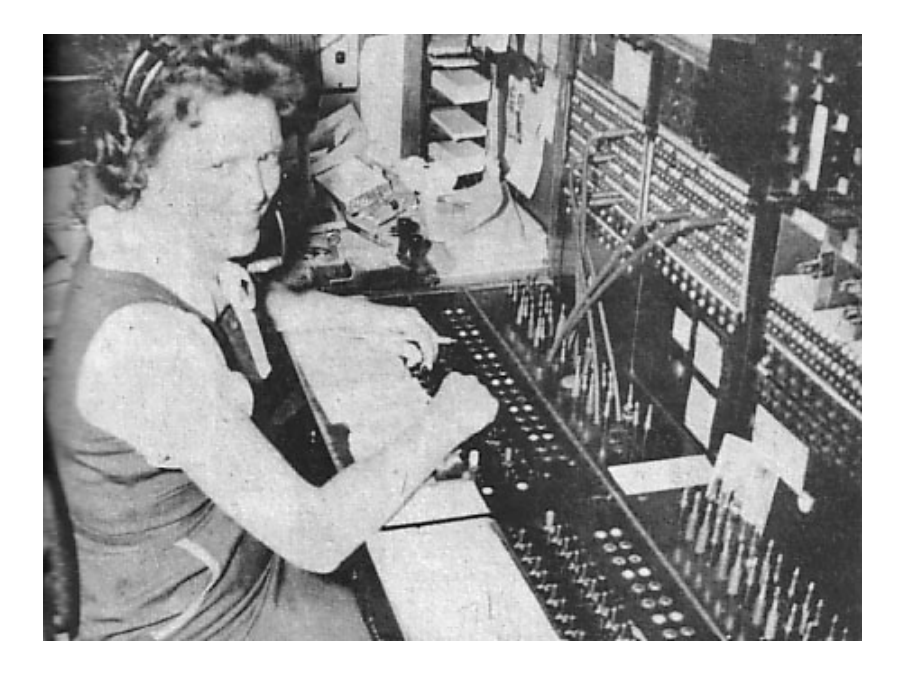

# Install

• On Ubuntu 14.04

– \$ sudo apt-get install docker.io

• Other distros

<u>https://docs.docker.com/installation/#installation</u>

\*windows / OSX: boot2docker

#### Dockerizing Applications: A "Hello world"

\$ sudo docker run ubuntu:14.04 /bin/echo 'Hello world'

First App

\$ sudo docker run -t -i ubuntu:14.04 /bin/bash

Inside a container (Comparison with outside world)

\$ sudo docker run -d ubuntu:14.04 /bin/sh -c "while true; do echo hello world; sleep 1; done"

Something about id/name, logs, stop

## Working with Containers

- \$ sudo docker .... [version]
  - What docker client can do
  - More: <u>https://docs.docker.com/reference/commandline/cli/</u>

\$ sudo docker run -d -P training/webapp python app.py

- Let's inspect, stop, rm, top, ps, ...

### Working with Images

#### \$ sudo docker images

– Repo, tag, id, ...

#### \$ sudo docker search ...

Or <u>https://hub.docker.com/</u>

#### Creating your images:

- \$ sudo docker pull training/sinatra
- \$ sudo docker run -t -i training/sinatra /bin/bash
- # gem install json
- \$ sudo docker commit -m="Added json gem" -a="Kate Smith" ID ouruser/sinatra:v2

# Working with Images

#### Dockerfiles:

*"# This is a comment* 

FROM ubuntu:14.04

MAINTAINER Kate Smith <ksmith@example.com>

RUN apt-get update && apt-get install -y ruby ruby-dev

RUN gem install sinatra"

\$ sudo docker build -t="ouruser/sinatra:v2".

More: <u>https://docs.docker.com/reference/builder</u>

Tagging:

\$ sudo docker tag **ID** ouruser/sinatra:devel

# Managing Data in Containers

#### • A simple mount:

\$ sudo docker run -d -P --name web -v /webapp training/webapp python app.py

• Or

\$ sudo docker run -d -P --name web -v /src/webapp:/opt/webapp training/webapp python app.py

#### • And then:

\$ sudo docker run -d --volumes-from web --name db training/postgres

Removing volumes
 \$ sudo docker rm -v /src/webapp

## Linking Containers

- Links:
  - Env Variables
  - /etc/hosts updates

\$ sudo docker run -d --name db training/postgres

\$ sudo docker run -d -P --name web --link db:db training/webapp /bin/bash

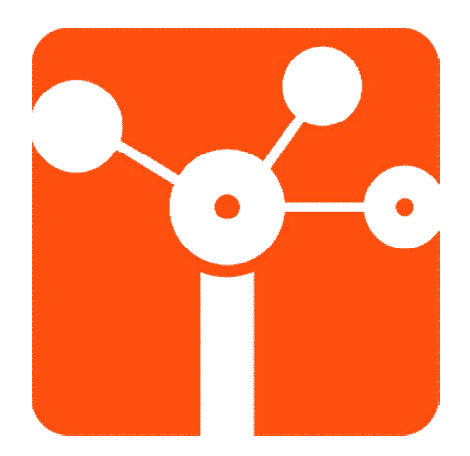

Docker in Production...

#### DEVOPS

# The Docker Workflow 1/2

• Work in dev environment

(local machine or container)

- Other services (databases etc.) in containers (and behave just like the real thing!)
- Whenever you want to test  $\ll$  for real  $\gg$ :
  - Build in *seconds*
  - Run instantly

# The Docker Workflow 2/2

- Satisfied with your local build?
  - Push it to a *registry* (public or private)
  - Run it (automatically!) in CI/CD
  - Run it in production
  - Happiness!
- Something goes wrong? Rollback painlessly!

#### DevOps

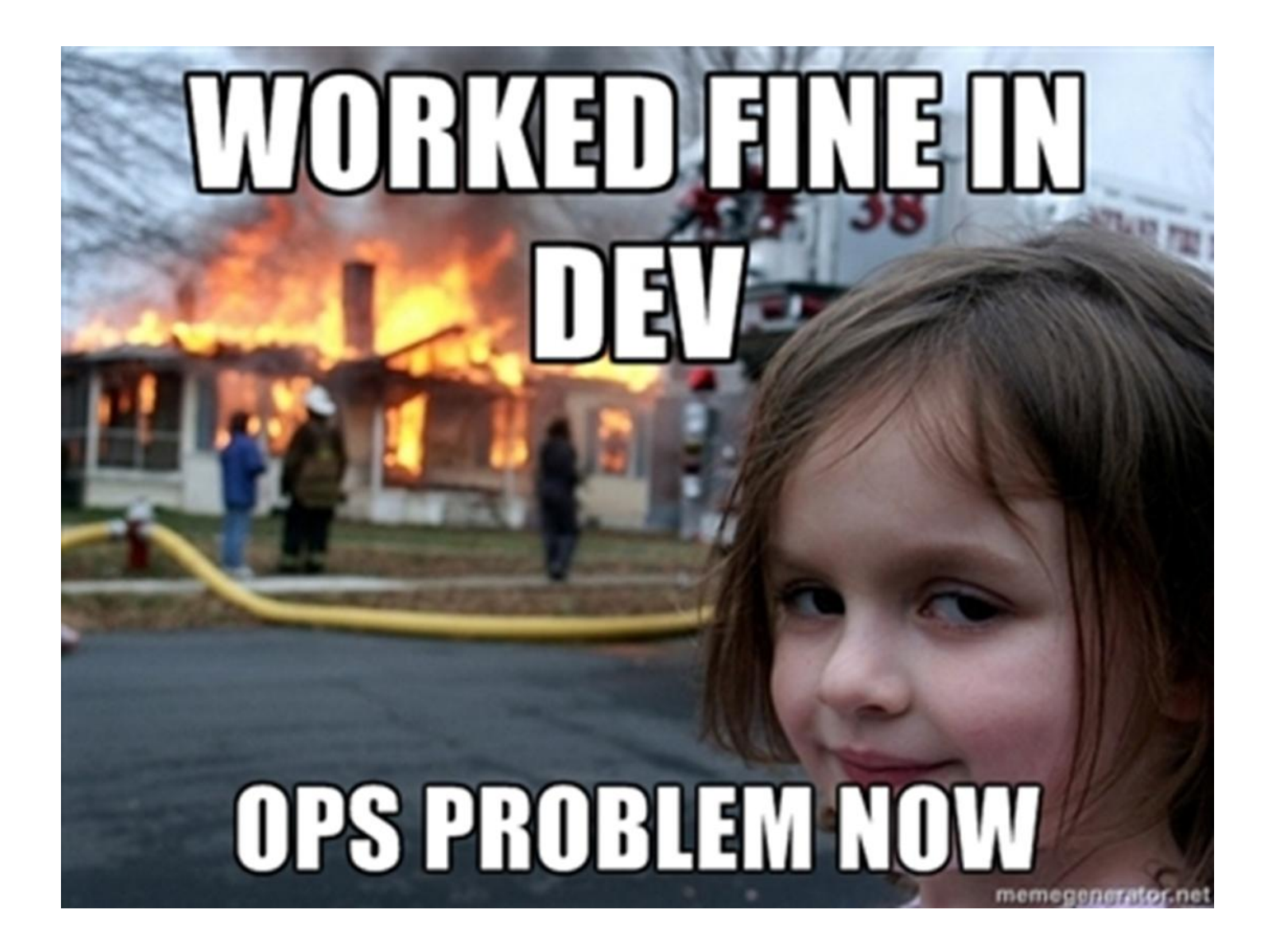
# Authoring images with run/commit

- 1) docker run ubuntu bash
- 2) apt-get install this and that
- 3) docker commit <containerid> <imagename>
- 4) docker run <imagename> bash
- 5) git clone git://.../mycode
- 6) pip install -r requirements.txt
- 7) docker commit <containerid> <imagename>
- 8) repeat steps 4-7 as necessary
- 9) docker tag <imagename> <user/image>
- 10) docker push <user/image>

Authoring images with run/commit

- Pros
  - Convenient, nothing to learn
  - Can roll back/forward if needed
- Cons
  - Manual process
  - Iterative changes stack up
  - Full rebuilds are boring, error-prone

Authoring images with a Dockerfile

#### FROM ubuntu

RUN apt-get -y update RUN apt-get install -y g++ RUN apt-get install -y make wget EXPOSE 80 CMD ["/bin/ping"]

docker build -t AUTHOR/DOCKER-NAME .

### Authoring images with a Dockerfile

- Minimal learning curve
- Rebuilds are easy
- Caching system makes rebuilds faster
- Single file to define the whole environment!

### Sysadmin chores

- Backups
- Logging
- Remote access

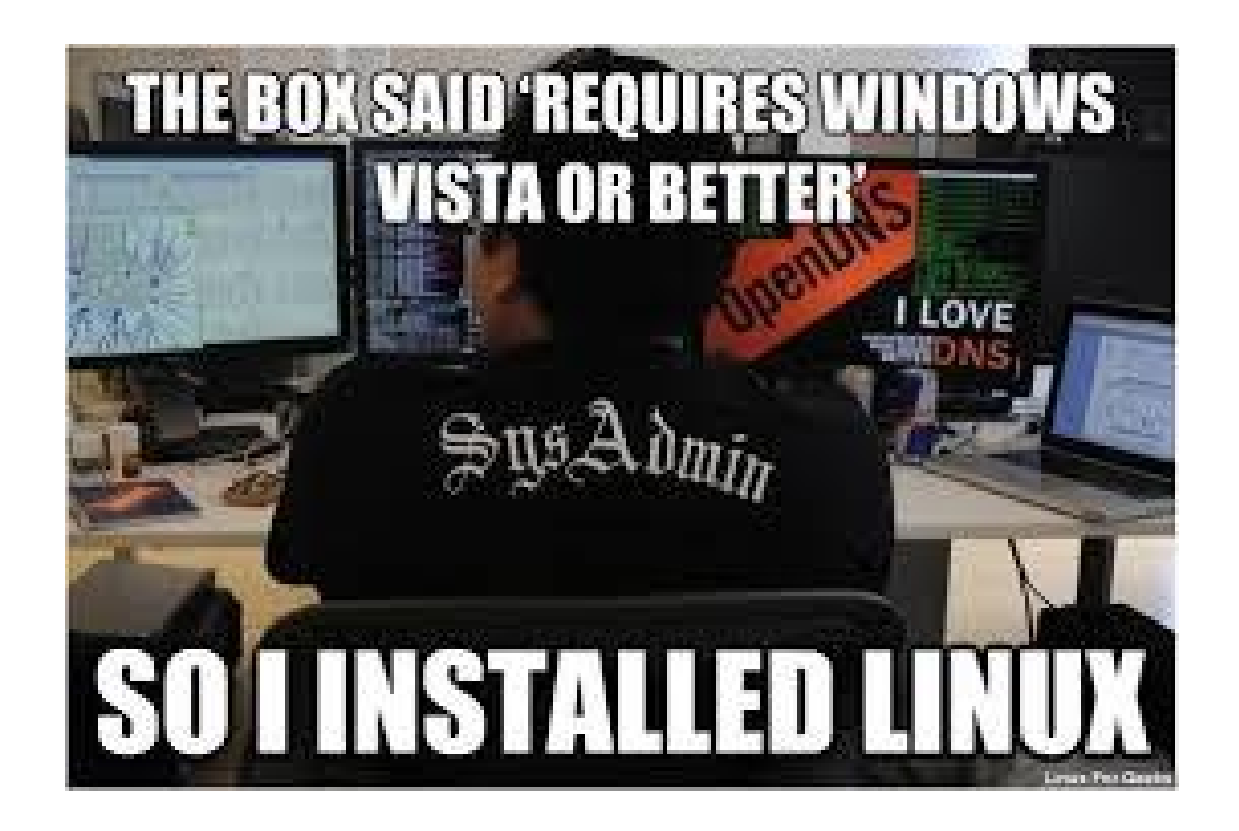

# File-level Backups

#### • Use volumes

\$ docker run --name mysqldata -v /var/lib/mysql busybox true

\$ docker run --name mysql --volumes-from mysqldata mysql

\$ docker run --rm --volumes-from mysqldata
mysqlbackup \ tar -cJf- /var/lib/mysql | stream-it-to-thecloud.py

• Of course, you can use anything fancier than tar (e.g. rsync, tarsnap...)

### Data-level backups

#### • Use links

- \$ docker run --name mysql mysql
- \$ docker run --rm --link mysql:db mysqlbackup \
- \$ mysqldump --all-databases | stream-it-to-the-cloud.py
- Can be combined with volumes
  - put the SQL dump on a volume
  - then backup that volume with file-level tools (previous slide)

# Logging for legacy apps

- Legacy = let me write to eleventy jillion arbitrary files in /var/lib/tomcat/logs!
- Solution: volumes

\$ docker run --name logs -v /var/lib/tomcat/logs busybox true \$ docker run --name tomcat --volumes-from logs my\_tomcat\_image

- Inspect logs:
  - \$ docker run --rm --volumes-from logs ubuntu bash
- Ship logs to something else:
  - \$ docker run --name logshipper --volumes-from logs sawmill

### **Remote Access**

- If you own the host: SSH to host + nsenter <u>https://github.com/jpetazzo/nsenter</u>
- If you don't own the host: SSH in the container <u>https://github.com/phusion/baseimage-docker</u>
- More on that topic ("do I need SSHD in containers?"): <u>http://blog.docker.com/2014/06/why-you-dont-need-to-run-sshd-in-docker/</u>
- In the future:
  - run separate SSH container
  - log into that
  - "hop" onto the target container

### Orchestration

- There's more than one way to do it (again!)
  - describe your stack in files

(Fig, Maestro-NG, Ansible and other CMs)

- submit requests through an API (Mesos)
- implement something that looks like a PAAS (Flynn, Deis, OpenShift)
- the "new wave"

(Kubernetes, Centurion, Helios...)

– OpenStack

# Do you (want to) use OpenStack?

- Yes
  - if you are building a PaaS, keep an eye on Solum (and consider contributing)
  - if you are moving VM workloads to containers, use Nova (that's probably what you already have; just enable the Docker driver)
  - otherwise, use Heat

(and use Docker resources in your Heat templates)

- No
  - go to next slide

# Are you looking for a PaaS?

- Yes
  - CloudFoundry (Ruby, but increasing % Go)
  - Deis (Python, Docker-ish, runs on top of CoreOS)
  - Dokku (A few 100s of line of Bash!)
  - Flynn (Go, bleeding edge)
  - OpenShift geard (Go)
- Choose wisely (or go to the next slide)
  - <u>http://blog.lusis.org/blog/2014/06/14/paas-for-realists/</u>

"I don't think ANY of the current private PaaS solutions are a fit right now."

### How many Docker hosts do you have?

- Only one per app or environment

   Fig
- A few (up to ~10)
  - Maestro-NG
  - your favorite CM (e.g. Ansible has a nice Docker module)
- A lot
  - Mesos
  - have a look at (and contribute to) the "new wave" (Centurion, Helios, Kubernetes...)

### Performance: measure things

- cgroups give us per-container...
  - CPU usage
  - memory usage (fine-grained: cache and resident set size)
  - I/O usage (per device, reads vs writes, in bytes and in ops)
- cgroups don't give us...
  - network metrics (have to do tricks with network namespaces)

<u>https://github.com/google/cadvisor</u> <u>http://jpetazzo.github.io/2013/10/08/docker-containers-</u> <u>metrics/</u>

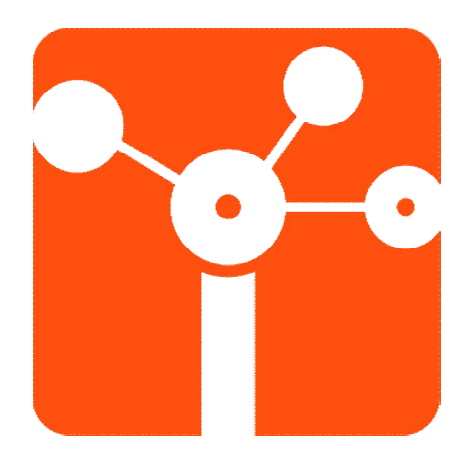

Our Experience...

#### **INTRIG LAB**

# Most images already available

- We can built our own dockerfiles
  - Images without being verified
  - Some of them old
  - Custom configs
- Old x86 machines (Core 2Duo, 4GB, 250 GB)
  - Monitoring containers performance
  - Following Apps recommendations

# Inside only!

• Evaluating...

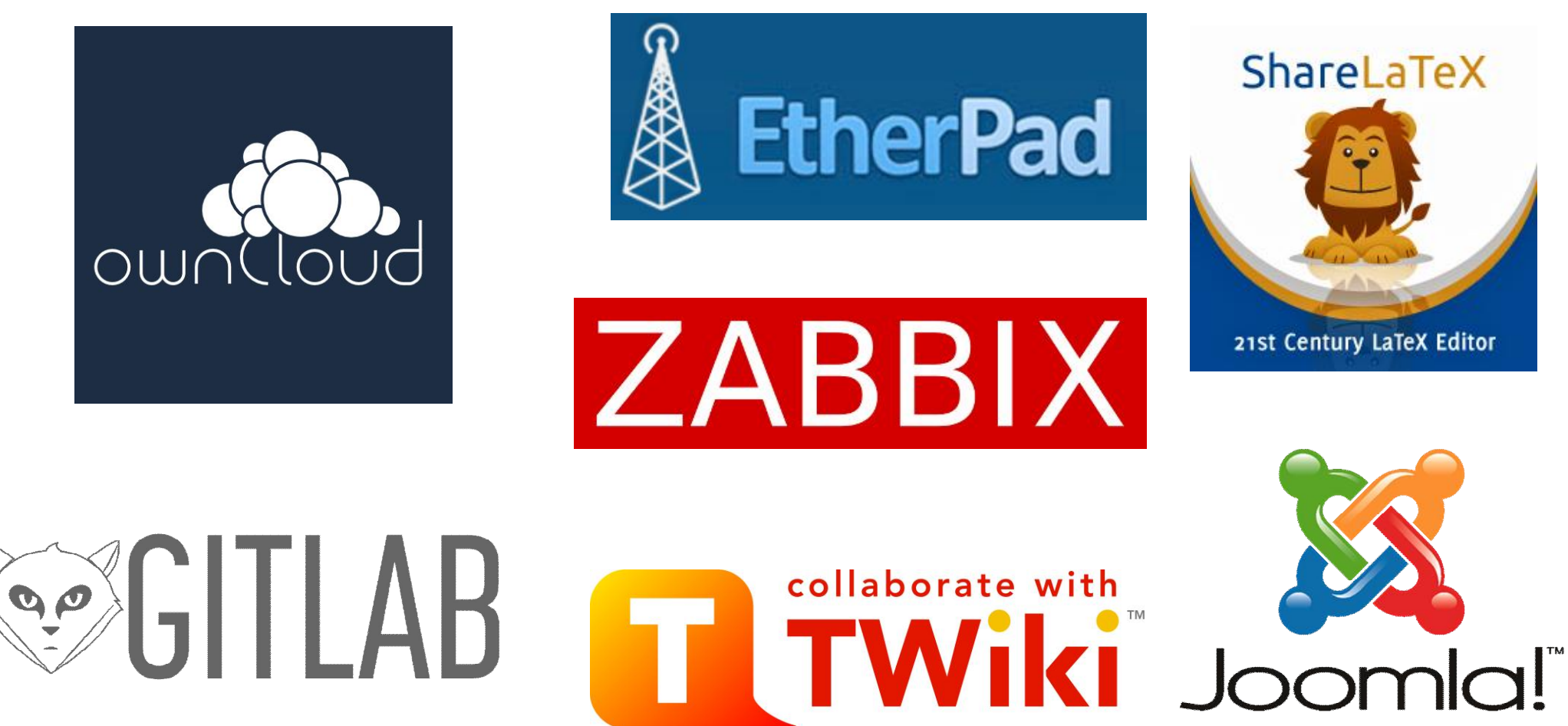

# Outside world: 2015

- Start deploying our private repository
- Containers configuration management
   Documentation
- No need for CM platform right now!
- Security configs required for production

   Under analysis!

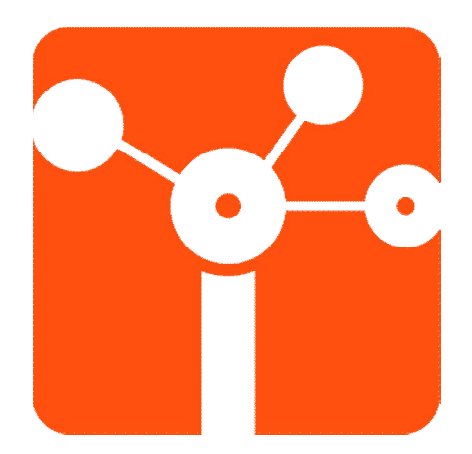

Training...

#### EXAMPLES

### Hands-on #1

# Access to the VM recently started: \$ ssh ubuntu@192.168.122.179

# To start each VM remotely:
\$ sudo virsh net-start default
\$ sudo virsh start ubuntu1
\$ sudo virsh start ubuntu2

#Use different terminals to access each VM From terminal 1 \$ ssh ubuntu@192.168.123.2 From terminal 2 \$ ssh ubuntu@192.168.123.3

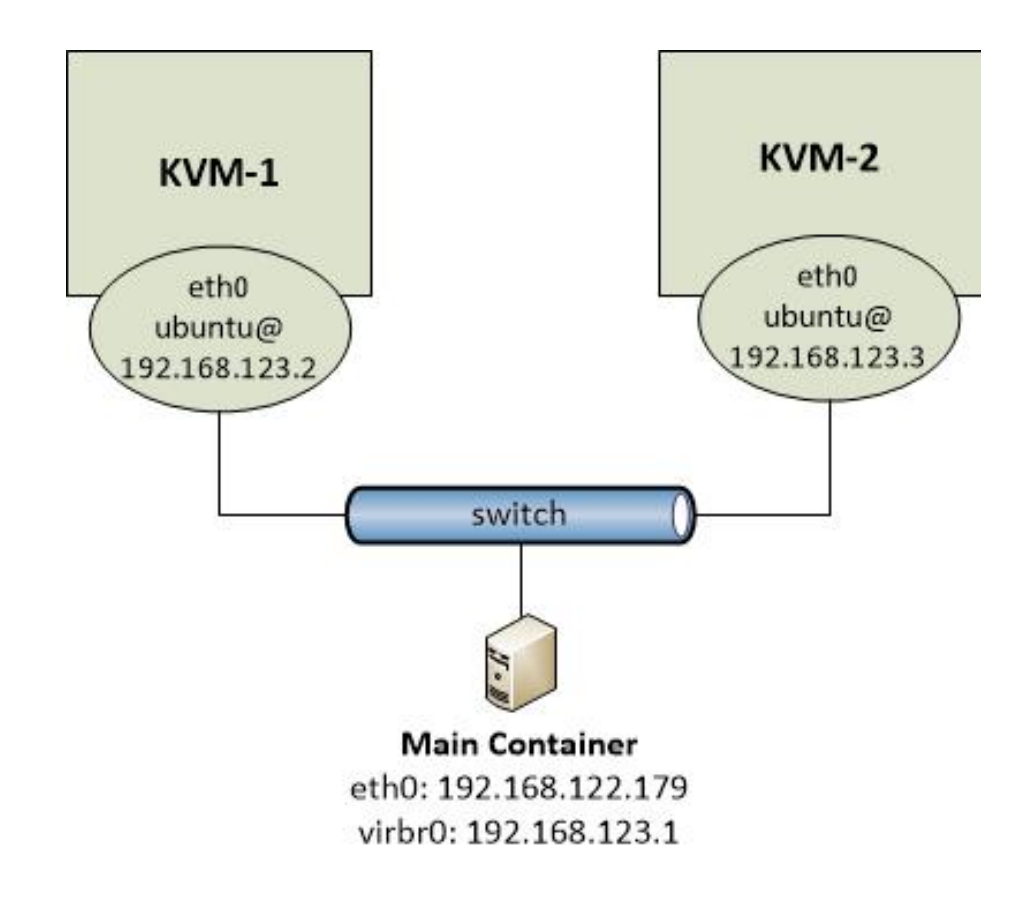

# Initiating Docker

#### # First, we check if docker is up

\$ sudo ps aux |grep docker root 624 0.0 1.5 328816 11536 ? Ssl 17:30 0:00 /usr/bin/docker -d

# **# If docker is not up then give the below command:** service docker start

# In each VM, search and pull the pre-configured container from docker hub
KVM-1: \$ docker search intrig/tutorial
KVM-1: \$ docker pull intrig/tutorial
KVM-2: \$ docker pull intrig/tutorial

# Check if docker was correctly downloaded from reposities Docker Hub
KVM-1: \$ docker images
KVM-2: \$ docker images

# GRE Tunnel in Docker 1/4

#### # Virtual Machine 1 (KVM-1)

#### **#** Resetting the docker interface

sudo ip link set docker0 down sudo brctl delbr docker0 sudo brctl addbr docker0 # Assigning IP to the Docker interface sudo ip addr add 172.16.1.1/24 dev docker0 sudo ip link set docker0 up sudo ovs-vsctl add-br br0 # Creating a tunnel GRE sudo ovs-vsctl add-port br0 gre0 -- set interface gre0 type=gre options:remote\_ip=192.168.123.3 # Adding the bridge 'br0' as interface to the

bridge 'docker0'

sudo brctl addif docker0 br0

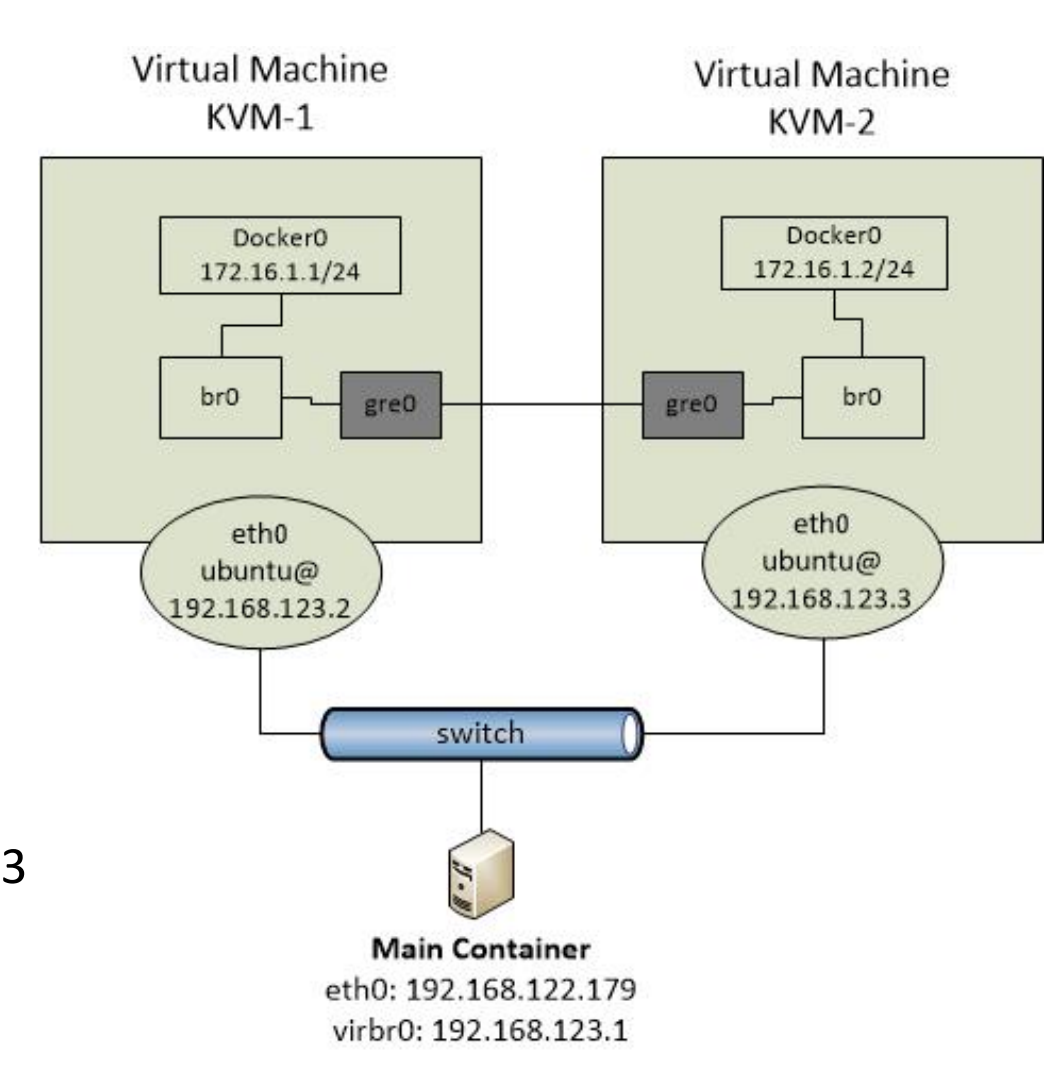

# GRE Tunnel in Docker 2/4

#### # Virtual Machine 2 (KVM-2)

#### **#** Resetting the docker interface

sudo ip link set docker0 down sudo brctl delbr docker0 sudo brctl addbr docker0 # Assigning IP to the Docker interface sudo ip addr add 172.16.1.2/24 dev docker0 sudo ip link set docker0 up sudo ovs-vsctl add-br br0 # Creating a tunnel GRE sudo ovs-vsctl add-port br0 gre0 -- set interface gre0 type=gre options:remote\_ip=192.168.123.2 # Adding the bridge 'br0' as interface to the bridge (decker0'

**bridge 'docker0'** sudo brctl addif docker0 br0

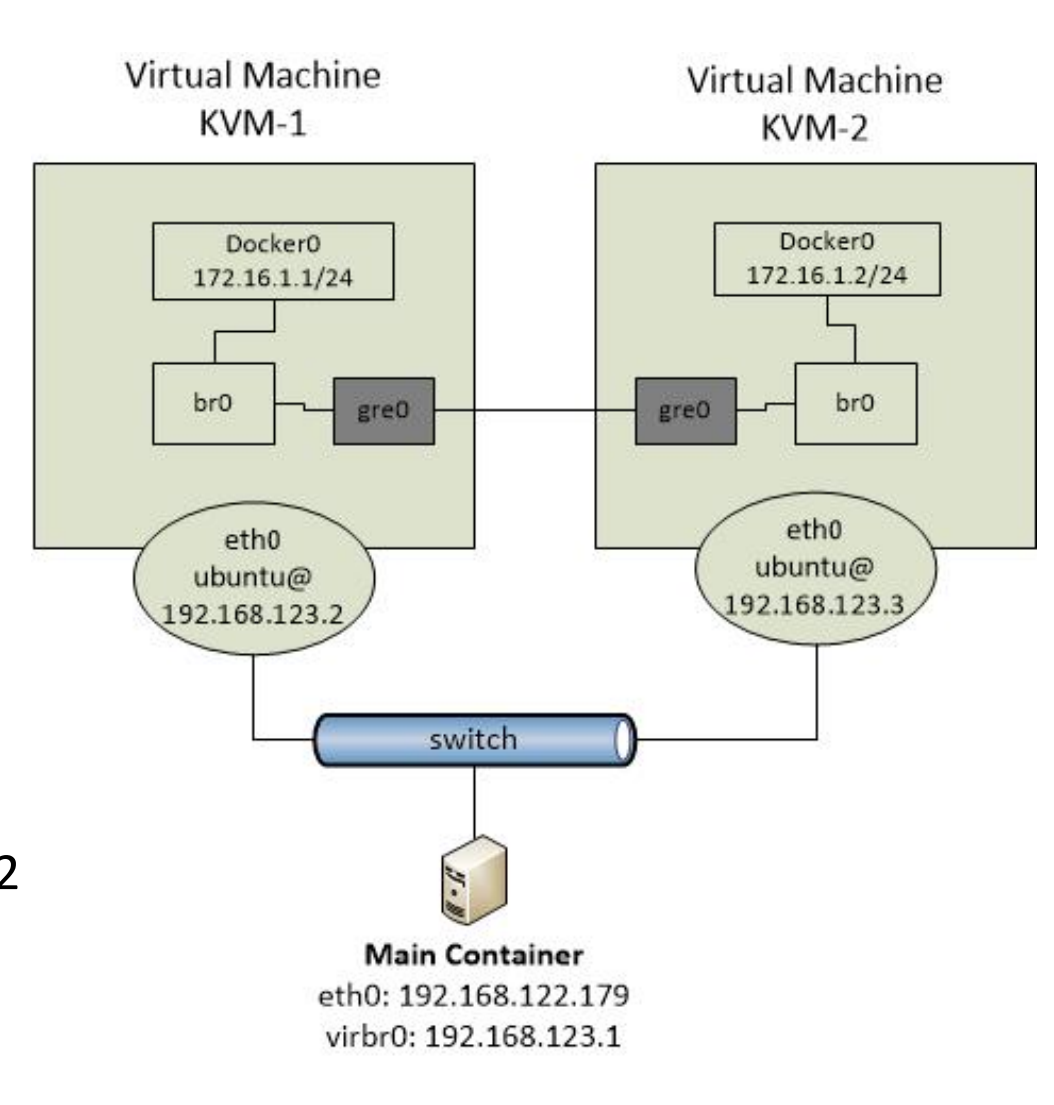

# GRE Tunnel in Docker 3/4

#### **# Virtual Machine 1 (KVM-1)**

#### # Activate docker for the container 1

\$docker run -i -t --privileged -name=container1 --hostname=container1 -publish 127.0.0.1:2222:22 intrig/tutorial:v3 /bin/bash

# If you get the below mentioned prompt, then configure an IP address for it. This prompt signifies that you have successfully started the container.

root@container1:/# root@container1:/# ifconfig eth0 172.16.1.11 netmask 255.255.255.0 root@container1:/# route add default gw 172.16.1.1

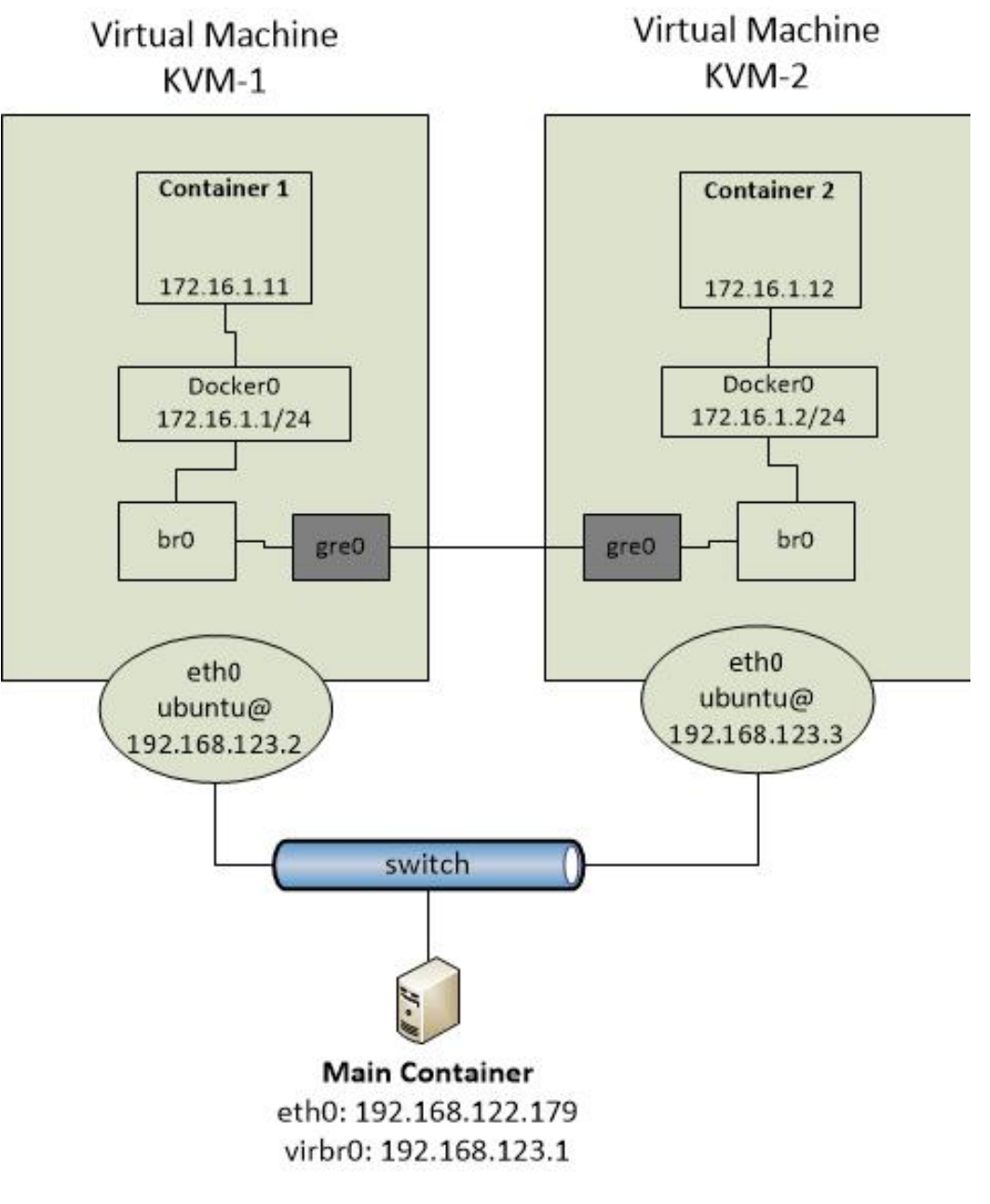

# GRE Tunnel in Docker 4/4

#### # Virtual Machine 2 (KVM-2)

#### # Activate docker for the container 2

\$docker run -i -t --privileged -name=container2 --hostname=container2 -publish 127.0.0.1:2222:22 intrig/tutorial:v3 /bin/bash

# If you get the below mentioned prompt, then configure an IP address for it. This prompt signifies that you have successfully started the container.

root@container2:/# root@container2:/# ifconfig eth0 172.16.1.12 netmask 255.255.255.0 root@container2:/# route add default gw 172.16.1.2

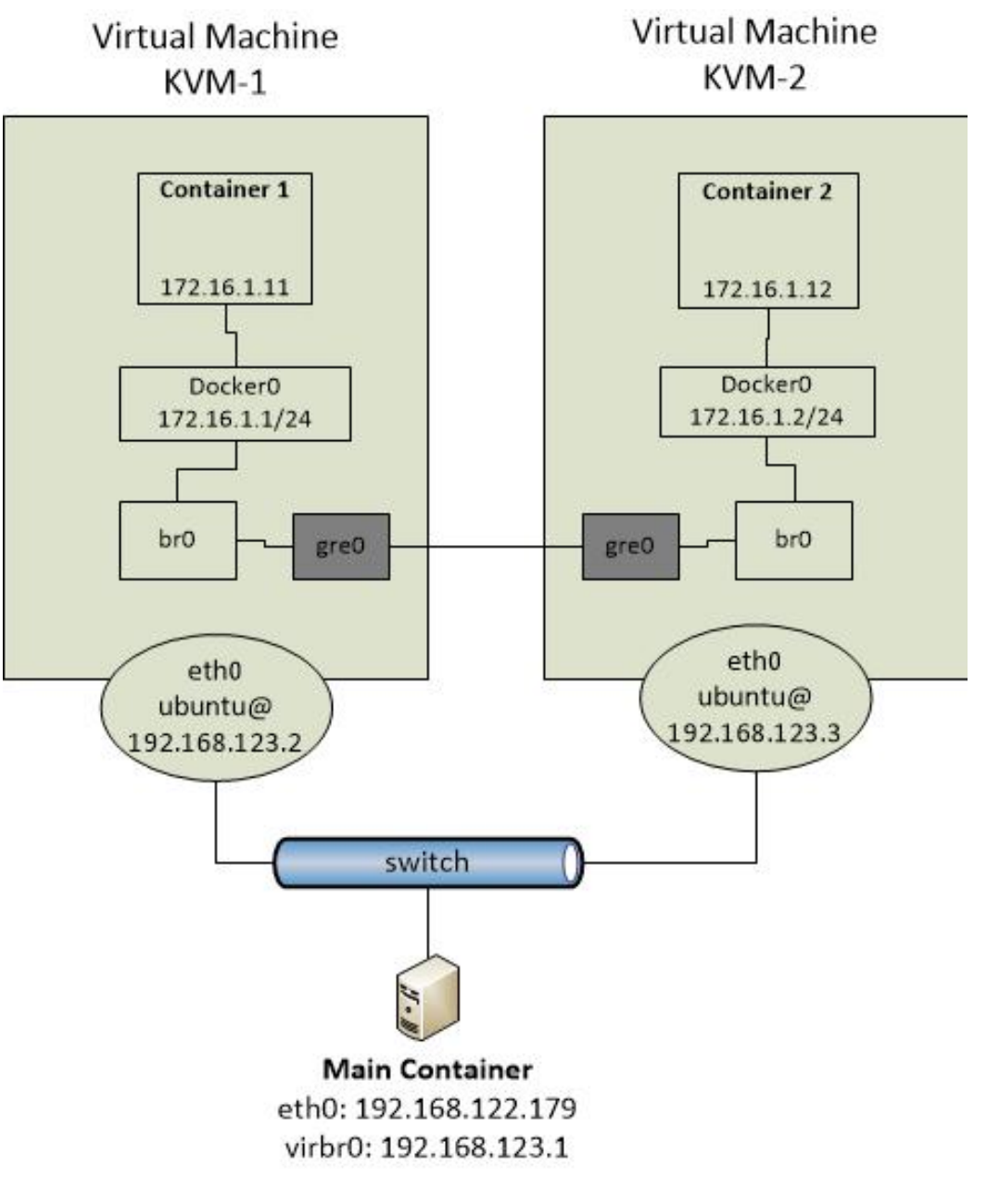

# **Testing GRE Tunnel**

# # Testing the connectivity between dockers

- -From the Container 1 to Container 2Container1:/# ping 172.16.1.12- From the Container 2 to Container 1
- Container2:/# ping 172.16.1.11
- # Copy the binary 'iperf' from KVM1 to the container docker of KVM-1

KVM1: sudo cp /usr/bin/iperf /var/lib/docker/aufs/diff/<ID-docker1>/usr/bin/ KVM2: sudo cp /usr/bin/iperf /var/lib/docker/aufs/diff/<ID-docker2>/usr/bin/

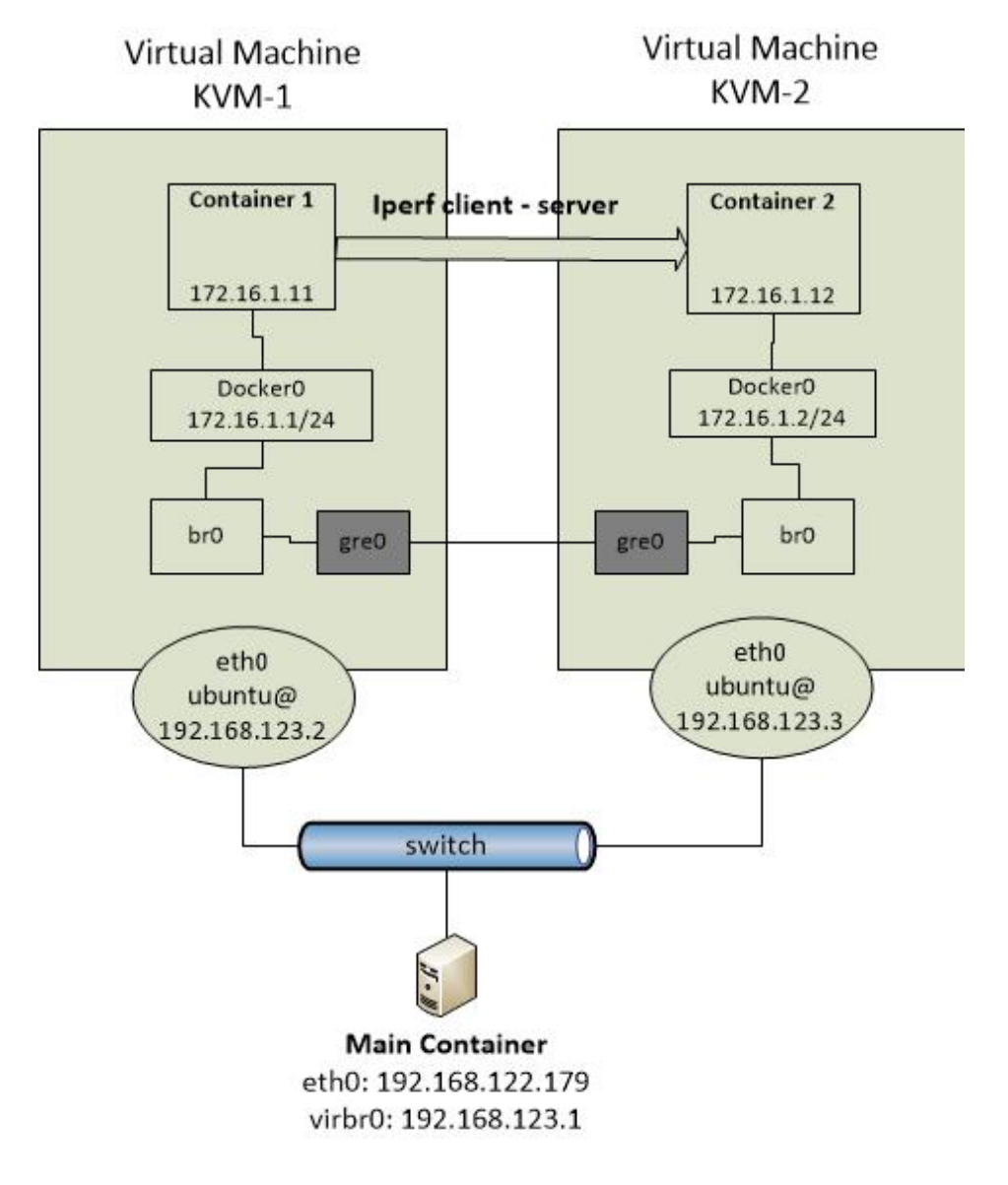

# **Testing GRE Tunnel**

#### **# Verify the RTT using IPERF**

# From the Container Docker172.16.1.12, we launch Iperf Serverlistening on TCP port 5001\$ sudo iperf -s

# From the another Container Docker 172.16.1.11, we launch Iperf Client connecting to 172.16.1.12, TCP port 5001

\$ sudo iperf -c 172.16.1.12

What can you say of the "Bandwith" ?

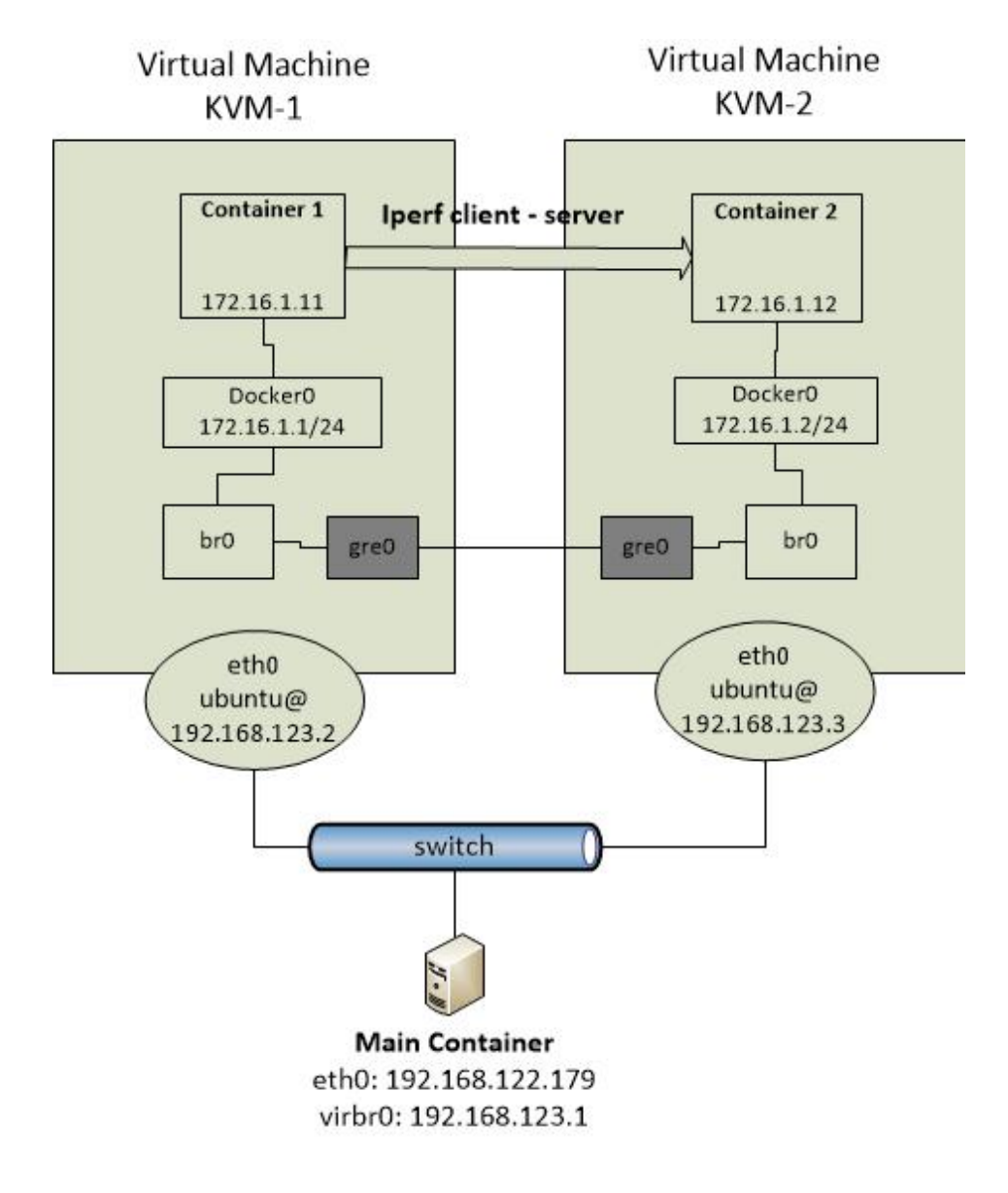

#### Hands-on #2

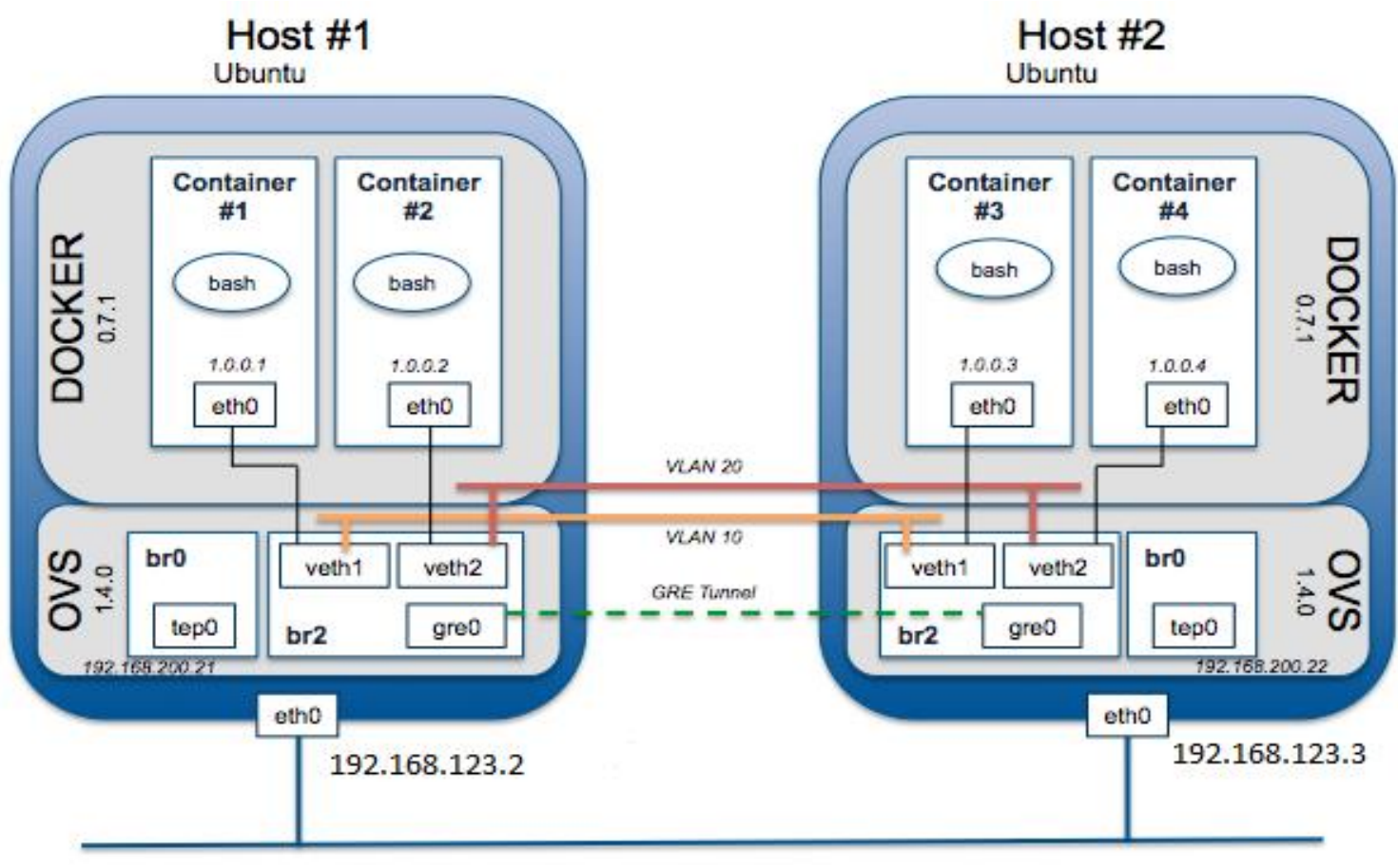

Fig: Work Environment with Docker and Open vSwitch

# Docker with Open vSwitch and GRE Tunnel 1/7

#### **Creating GRE Tunnel using OVS**

#### # Virtual Machine 1 (KVM-1)

\$ sudo ovs-vsctl del-br br0 \$ sudo ovs-vsctl add-br br0 \$ sudo ovs-vsctl add-br br2 \$ sudo ovs-vsctl add-port br0 tep0 -- set interface tep0 type=internal \$ sudo ifconfig tep0 192.168.200.21 netmask 255.255.255.0 \$ sudo ovs-vsctl add-port br2 gre0 -- set interface gre0 type=gre\ options:remote\_ip=192.168.123.3

#### # Virtual Machine 2 (KVM-2)

\$ sudo ovs-vsctl del-br br0 \$ sudo ovs-vsctl add-br br0 \$ sudo ovs-vsctl add-br br2 \$ sudo ovs-vsctl br0 tep0 -- set interface tep0 type=internal \$ sudo ifconfig tep0 192.168.200.22 netmask 255.255.255.0 \$ sudo ovs-vsctl add-port br2 gre0 -- set interface gre0 type=gre\ options:remote\_ip=192.168.123.2

# Docker with Open vSwitch and GRE Tunnel 2/7

#### **Starting Containers**

- **# Virtual Machine 1 (KVM-1)**
- **#** Delete the container docker created in the last exercise
- \$ docker stop container1
- \$ docker rm container1

# Create two containers docker and set the network mode to none. Each containers is on a local variable.

\$ C1=\$(docker run -d --net=none -t -i --privileged --name=container1 -hostname=container1 intrig/tutorial:v3 /bin/bash) \$ C2=\$(docker run -d --net=none -t -i --privileged --name=container2 -hostname=container2 intrig/tutorial:v3 /bin/bash)

# Docker with Open vSwitch and GRE Tunnel 3/7

#### **Starting Containers**

**# Virtual Machine 2 (KVM-2)** 

**# Delete the container docker created in the last exercise** \$ docker stop container2

\$ docker rm container2

# Create two containers docker and set the network mode to none. Each containers is on a local variable.

\$ C3=\$(docker run -d --net=none -t -i --privileged --name=container3 -hostname=container3 intrig/tutorial:v3 /bin/bash) \$ C4=\$(docker run -d --net=none -t -i --privileged --name=container4 -hostname=container4 intrig/tutorial:v3 /bin/bash)

# Docker with Open vSwitch and GRE Tunnel 4/7

#### Binding docker with Open Vswitch Interface

# Virtual Machine 1 (KVM-1)

# To know the PID value of the container created, we use the script findPID.sh

#### \$./findPID.sh \$C1

The PID value of the container created is: 6485 (for example). Same for \$C2

#### **#** Bind dockers with a Open vSwitch interface

\$ sudo ./ovswork-1.sh br2 \$C1 1.0.0.1/24 1.0.0.255 1.0.0.254 10 \$ sudo ./ovswork-1.sh br2 \$C2 1.0.0.2/24 1.0.0.255 1.0.0.254 20

#### # Virtual Machine 2 (KVM-2)

#### **# Bind dockers with a OpenVswitch interface**

\$ sudo ./ovswork-1.sh br2 \$C3 1.0.0.3/24 1.0.0.255 1.0.0.254 10 \$ sudo ./ovswork-1.sh br2 \$C4 1.0.0.4/24 1.0.0.255 1.0.0.254 20

# Docker with Open vSwitch and GRE Tunnel 5/7

**Initiating Docker** 

# Using different terminals, start the container1, container2, container3, container4

**From terminal 1:** \$ docker start -a -i container1

**From terminal 2:** \$ docker start -a -i container2

**From terminal 3:** \$ docker start -a -i container3

**From terminal 4:** \$ docker start -a -i container4

# Docker with Open vSwitch and GRE Tunnel 6/7

#### **Testing of connectivity**

#### # From the Container1 (Terminal 1)

Container1\$ ping 1.0.0.3 -c 2 Container1\$ ping 1.0.0.4 -c 2

#### # From the Container3 (Terminal 3)

Container3\$ ping 1.0.0.1 -c 2 Container3\$ ping 1.0.0.2 -c 2

#### What ping is successful? And why?

root@container1:/# ping 1.0.0.3 PING 1.0.0.3 (1.0.0.3) 56(84) bytes of data. 64 bytes from 1.0.0.3: icmp\_seq=1 ttl=64 time=2.52 ms 64 bytes from 1.0.0.3: icmp\_seq=2 ttl=64 time=0.651 ms

# Docker with Open vSwitch and GRE Tunnel 7/7

#### **Testing of connectivity with Iperf**

# Verify the RTT using IPERF

# From the Container #1 1.0.0.3 launch Iperf Server listening on TCP port 5001

#### \$ sudo iperf -s

# From the another Container #3, launch Iperf Client connecting to 1.0.0.3, TCP port 5001

\$ sudo iperf -c 1.0.0.3

#### What can you say of the "Bandwith" ?

# Virtual Machine 1 (KVM-1)

\$ sudo ovs-vsctl show br2

\$ sudo ovs-ofctl show br2

\$ sudo ovs-ofctl dump-flows br2

#### # Virtual Machine 2 (KVM-2)

\$ sudo ovs-vsctl show br2\$ sudo ovs-ofctl show br2\$ sudo ovs-ofctl dump-flows br2

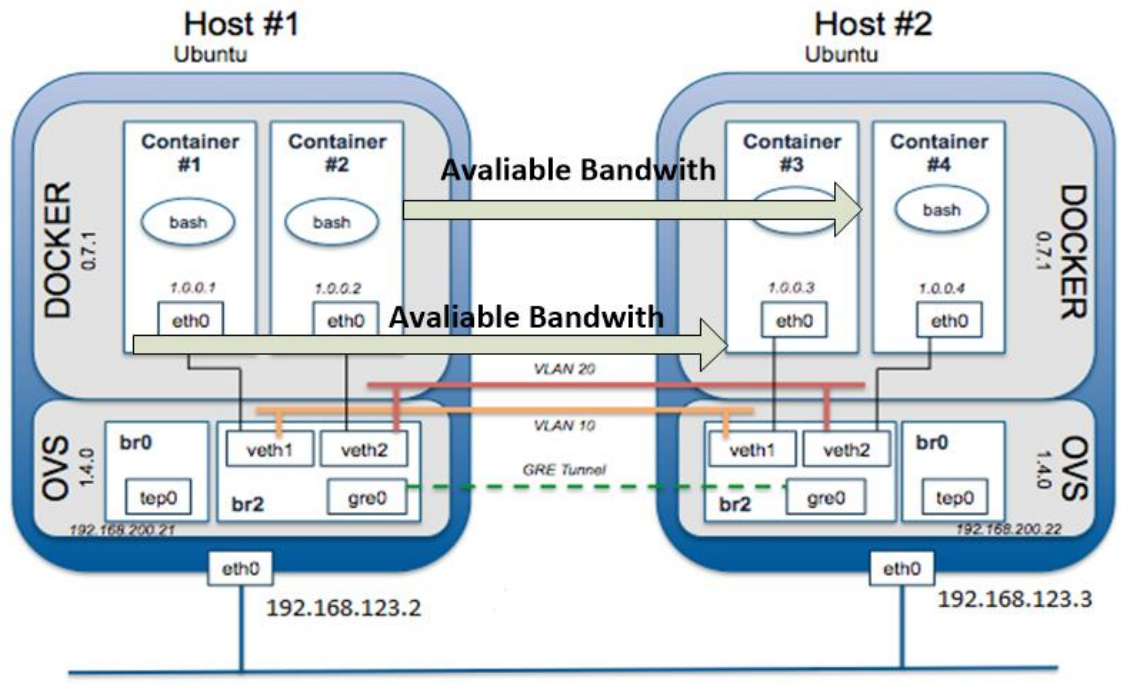

![](_page_71_Picture_0.jpeg)

Questions?

![](_page_71_Picture_2.jpeg)

![](_page_71_Picture_3.jpeg)